## Tutorial para inscrição no SigEventos

1. Acesse a página do sigeventos

https://sigeventos.ufpa.br/sigeventos/public/home.xhtml e clique em 'entrar no sistema'

| $\langle \rangle$ | C 🖓 😪 sigeventos.ufpa.br/sigeventos/public/home.xhtml                            |                                                | 🖒 💟 🔺                        | ລ             | ±□⊡�                   | ● VPN =       |
|-------------------|----------------------------------------------------------------------------------|------------------------------------------------|------------------------------|---------------|------------------------|---------------|
|                   |                                                                                  |                                                |                              |               |                        |               |
|                   | SIGEVENTOS<br>SISTEMA INTEGRADO DE GESTÃO DE EVENTOS                             |                                                |                              |               | ♦)<br>NTRAR NO SISTEM/ | x III         |
|                   |                                                                                  |                                                | 2                            | E             | <b>2</b>               |               |
|                   | Eventos Abertos<br>Consulte os eventos abertos da UFPA.                          | Calendários dos Even<br>Consulte o calendários | tos<br>dos eventos da UFPA.  |               |                        |               |
|                   | Validação de documentos<br>Valide os documentos emitidos pelo SigEventos         |                                                |                              |               |                        |               |
|                   | SIGEventos   Centro de Tecnologia da Informação e Comunicação (CTTC) - (91)3201- | 7793   Copyright © 2006-2024 - UFPA - sige     | iventos.sigeventos v5.0.12.i | null-SNAPSHOT |                        |               |
|                   |                                                                                  |                                                |                              |               |                        | _             |
|                   |                                                                                  |                                                |                              |               | Mostrar åre            | a de trabalho |

2. Preencha os espaços de usuário e senha com os seus dados da plataforma do SIGAA

| <> C 🛛 🛱                          | sigeventos.ufpa.br/sigeventos/login.xhtml                                   | ☞ 止   🦁 🔺                                                       | 와 역 주 🖬 🖬 🕏 🕹 e Abb                        |
|-----------------------------------|-----------------------------------------------------------------------------|-----------------------------------------------------------------|--------------------------------------------|
| Sistema Integrado de Ge           | stão de Eventos                                                             |                                                                 |                                            |
|                                   |                                                                             |                                                                 |                                            |
|                                   | ATEN<br>O sistema diferencia letras maiúsculas de minúsculas APENAS na senh | IÇÃO!<br>1a, portanto ela deve ser digitada da mesma maneira qu | ue no cadastro.                            |
| SIGAA<br>(Acadêmico)              | SIPAC<br>(Administrativo)                                                   | SIGRH<br>(Recursos Humanos)                                     |                                            |
| SIGEventos<br>(Gestão de Eventos) | ) (Controle de ocessos Eleitorais)                                          | SIGAGMIN<br>(Administração e Comunizão)                         | SIGED<br>(Gestão Eletrônica de Documentos) |
|                                   | Entrar no sistema                                                           |                                                                 |                                            |
|                                   | Vínculo:   Possui vínc                                                      | culo com a UFPA O Sem vínculo                                   |                                            |
|                                   | Usuário: Digite seu login                                                   |                                                                 |                                            |
|                                   | Senha: Digite sua senh                                                      | na                                                              |                                            |
|                                   | Mostrar a Senha:                                                            |                                                                 |                                            |
|                                   | En                                                                          | itrar                                                           |                                            |
|                                   |                                                                             |                                                                 |                                            |
|                                   | 2                                                                           | A.                                                              |                                            |
|                                   | Cadastre-se<br>( somente usuários externos à UFPA )                         | Esqueci minha senha<br>( somente usuários externos à UFPA )     |                                            |
|                                   |                                                                             |                                                                 |                                            |
|                                   | 8                                                                           |                                                                 |                                            |
|                                   |                                                                             |                                                                 |                                            |

3. Em 'eventos abertos' clique na opção de inscrições e submissões de trabalhos

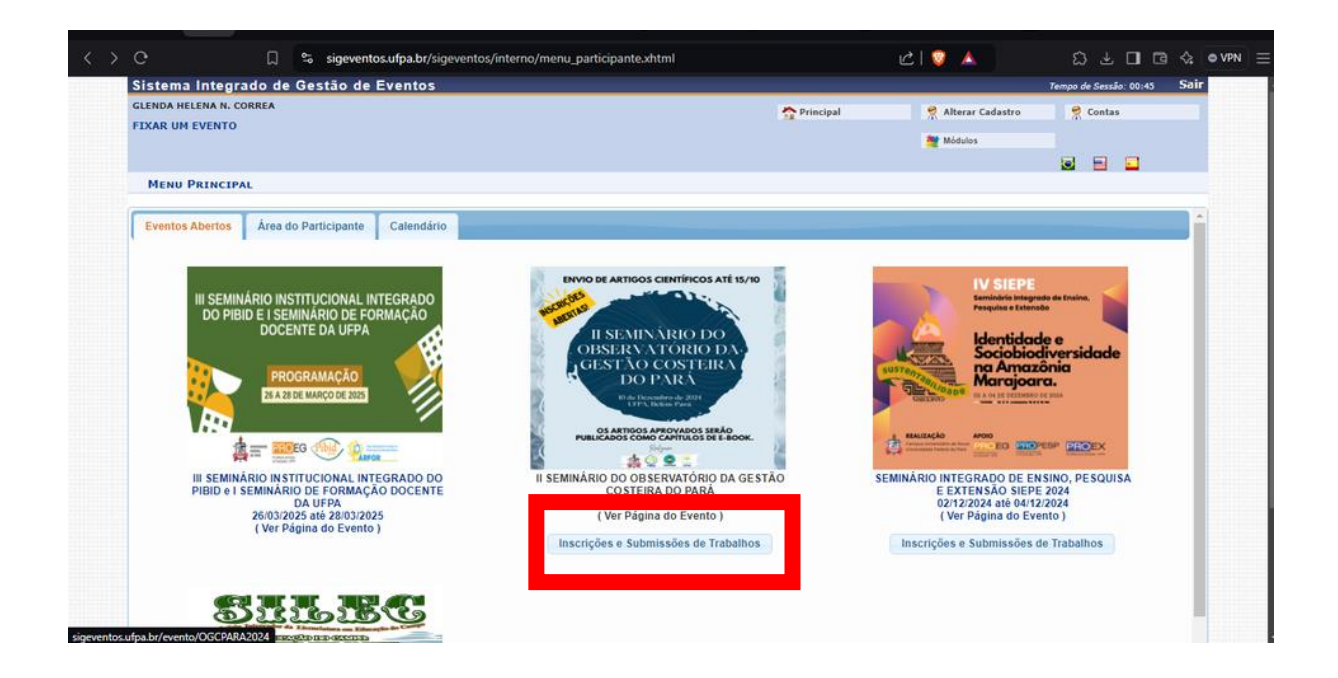

4. Na área do participante clique em 'realizar uma nova inscrição'

| e               | 🗋 😤 sigeventos.ut               | pa.br/sigeventos/interno/menu_participante | Exhtml                                          | C V 🗸              | 2 7 0 6 ¢                                                                                                    | • |
|-----------------|---------------------------------|--------------------------------------------|-------------------------------------------------|--------------------|----------------------------------------------------------------------------------------------------|---|
| Sistema Inte    | grado de Gestão de Eve          | entos                                      |                                                 |                    | Tempo de Sessão: 00:45 Sair                                                                                                    |   |
| GLENDA HELENA M | I. CORREA                       |                                            | A Principal                                     | 🔗 Alterar Cadastro | 🤗 Contas                                                                                                    |   |
| FIXAR OF EVEN   |                                 |                                            |                                                 | Módulos            |                                                                                                    |   |
|                 |                                 |                                            |                                                 |                    | Image: Image: |   |
| MENU PRINC      | IPAL                            |                                            |                                                 |                    |                                                                                                    |   |
| Eventos Aberte  | s Área do Participante C        | alendário                                  |                                                 |                    |                                                                                                    | ì |
|                 | 1                               |                                            |                                                 |                    |                                                                                                    | 1 |
| Submiss         | ões de Trabalhos                |                                            | Inscrições                                      |                    |                                                                                                    |   |
| ► Minhas \$     | ubmissões de Trabalho           |                                            |                                                 |                    |                                                                                                    |   |
| Realizar        | Nova Submissão                  |                                            | <ul> <li>Realizar uma nova Inscrição</li> </ul> |                    |                                                                                                    |   |
|                 |                                 |                                            |                                                 |                    |                                                                                                    |   |
| Inscriçõe       | s para Equipe Organizadora do E | vento                                      |                                                 |                    |                                                                                                    |   |
| Minhas Ir       | scrições                        |                                            |                                                 |                    |                                                                                                    |   |
| Realizar        | ıma nova Inscrição              |                                            |                                                 |                    |                                                                                                    |   |
|                 |                                 |                                            |                                                 |                    |                                                                                                    |   |
|                 |                                 |                                            |                                                 |                    |                                                                                                    |   |
|                 |                                 |                                            |                                                 |                    |                                                                                                    |   |
|                 |                                 |                                            |                                                 |                    |                                                                                                    |   |
|                 |                                 |                                            |                                                 |                    |                                                                                                    |   |
|                 |                                 |                                            |                                                 |                    |                                                                                                    |   |
|                 |                                 |                                            |                                                 |                    |                                                                                                    |   |
|                 |                                 |                                            |                                                 |                    |                                                                                                    |   |
| -               |                                 |                                            |                                                 |                    |                                                                                                    |   |

5. Procure o evento "II SEMINÁRIO DO OBSERVATÓRIO DA GESTÃO COSTEIRA DO PARÁ" e clique no ícone verde

| Sistema In                                                                   | tegrado de Gestão de Eventos                                                                                                    |                                                                                                    |                                                                                                    |                                      | Tempo de Sessão: 00:45 | s sair     |
|------------------------------------------------------------------------------|----------------------------------------------------------------------------------------------------|----------------------------------------------------------------------------------------------------|----------------------------------------------------------------------------------------------------|--------------------------------------|------------------------|------------|
| GLENDA HELEN                                                                 | A N. CORREA                                                                                                    |                                                                                                    | 🐡 Principal                                                                                                    | 😌 Alterar Cadastro                   | Contas                 |            |
| FIXAR UM EVE                                                                 | INTO                                                                                                    |                                                                                                    |                                                                                                    |                                      |                        |            |
|                                                                              |                                                                                                    |                                                                                                    |                                                                                                    | Modulos                              |                        |            |
| ÁREA DO F                                                                    | PARTICIPANTE > INSCRIÇÕES PARA O                                                                                                    | Evento                                                                                                    |                                                                                                    |                                      |                        |            |
| Constant in                                                                  |                                                                                                    |                                                                                                    |                                                                                                    |                                      |                        |            |
| Abaixo estão                                                                 | y<br>Los eventos rom o neríodo de inscrição abed                                                                                                    | n Feces cân ne eventos nara ne quais é noccive                                                                                                    | l realizar a inscrição                                                                                                    |                                      |                        |            |
| ADBIAD ESTED                                                                 | os eventos com o periodo de inscrição aben                                                                                                    | o. Esses sau os eventos para os quais e possive                                                                                                    | redizer e nischyeu.                                                                                                    |                                      |                        |            |
|                                                                              |                                                                                                    |                                                                                                    |                                                                                                    |                                      |                        |            |
|                                                                              |                                                                                                    |                                                                                                    |                                                                                                    |                                      |                        |            |
|                                                                              |                                                                                                    | ================= INSTRUÇÕES PAR                                                                                                    | RA INSCRIÇÃO ==========                                                                                                    |                                      |                        |            |
| Algung event                                                                 | anananan arraite arraite arraite ar an                                                                                                    | ente principal acces quantos podem parmitis as                                                                                                    | RA INSCRIÇÃO ==========                                                                                                    |                                      |                        |            |
| Alguns event                                                                 | tos podem possuir eventos associados ao eve                                                                                                    | ento principal, esses eventos podem permitir as                                                                                                    | RA INSCRIÇÃO ====================================                                                                              |                                      |                        |            |
| Alguns event                                                                 | ======================================                                                                                                    | ento principal, esses eventos podem permitir as i                                                                                                    | RA INSCRIÇÃO ====================================                                                                              | n os nariodos de inscrições abertos  |                        |            |
| Alguns event<br>Clique na op                                                 | ======================================                                                                                                    | ento principal, esses eventos podem permitir as<br>ento sessociados" para ver a lista de eventos                                                                                                    | RA INSCRIÇÃO ====================================                                                                              | m os períodos de inscrições abertos. |                        |            |
| Alguns event<br>Clique na op<br>Só se pode                                   | ======================================                                                                                                    | ELEMENTE ENTRE ENTRE<br>ENTRE ENTRE ENTRE ENTRE ENTRE ENTRE ENTRE ENTRE ENTRE ENTRE ENTRE ENTRE ENTRE ENTRE ENTRE ENTRE ENTRE ENTRE ENTRE ENTRE ENTRE ENTRE ENTRE ENTRE ENTRE ENTRE ENTRE ENTRE ENTRE ENTRE ENTRE ENTRE ENTRE ENTRE ENTRE ENTRE ENTRE ENTRE ENTRE  | RA INSCRIÇÃO =============<br>inscrições de participantes também,<br>associados com o evento principal co<br>vento principal.  | m os periodos de inscrições abertos. |                        |            |
| Alguns event<br>Clique na op<br>Só se pode                                   | sentencia e estado e estado e   | Into principal, esses eventos podem permitir as<br>entos associados" para ver a lista de eventos<br>lado, se antes foi realizado a inscrição no e                                                                                                    | RA INSCRIÇÃO ============<br>inscrições de participantes também.<br>associados com o evento principal co<br>vvento principal.  | m os periodos de inscrições abertos. |                        |            |
| Alguns event<br>Clique na op<br>Só se pode                                   | sector possuir eventos associados ao eve<br>ção: "Ver / Realizar inscrição para os ev<br>realizar a inscrição em um evento assoc<br>&: Visualizar                                                                                                    | Instruções par<br>into principal, esses eventos podem permitir as<br>entos associados" para ver a lista de eventos.<br>iado, se antes foi realizado a inscrição no e<br>/Se Inscrever para os Eventos Associados                                                                                                    | RA INSCRIÇÃO ====================================                                                                              | m os periodos de inscrições abertos. |                        |            |
| Alguns event<br>Clique na op<br>Só se pode                                   | cos podem possuir eventos associados ao eve<br>ção: "Ver / Realizar inscrição para os ev<br>realizar a inscrição em um evento assoc<br>en visualizar                                                                                                    | IND principal, esses eventos podem permitir as<br>entos associados" para ver a lista de eventos<br>lado, se antes foi realizado a inscrição no e<br>/Se Inscrever para os Eventos Associados<br>Eventos com Penfotoo pe                                                                                                    | RA INSCRIÇÃO ====================================                                                                              | m os periodos de inscrições abertos. |                        |            |
| Alguns event<br>Clique na op<br>Só se pode                                   | tos podem possuir eventos associados ao eve<br>ção: "Ver / Realizar inscrição para os ev<br>realizar a inscrição em um evento associ<br>ش: Visualizar<br>Título                                                                                                    | IND PRIOR DE LE CONTRUCTOR DE LE CONTRUCTOR DE LE CONTRUC | RA INSCRIÇÃO ==============<br>inscrições de participantes também.<br>associados com o evento principal co<br>vento principal. | m os periodos de inscrições abertos. | Associados             |            |
| Alguns event<br>Clique na op<br>Só se pode                                   | cios podem possuir eventos associados ao eve<br>ção: "Ver / Realizar inscrição para os eve<br>realizar a inscrição em um evento associ<br>côs: Visualizar<br>Título<br>II SEMINÁRIO DO OBSERVATÓRIO DA<br>GESTÃO COSTEIRA DO PARÁ                                                                                                    | INSTRUÇÕES PAR<br>Into principal, esses eventos podem permitir as<br>entos associados" para ver a lista de eventos<br>lado, se antes foi realizado a inscrição no e<br>/Se Inscrever para os Eventos Associados<br>Eventos com Pertódio de a<br>Descrição                                                                                                    | RA INSCRIÇÃO ====================================                                                                              | m os periodos de inscrições abertos. | Associados<br>0        | ۹ و        |
| Alguns event<br>Clique na op<br>Só se pode<br>Tipo<br>SEMINÁRIO<br>SEMINÁRIO | د المعلم المعلم الم<br>معلم المعلم المعلم المعلم المعلم المعلم المعلم المعلم المعلم المعلم المعلم المعلم المعلم المعلم المعلم المعلم المعلم المعلم المعلم المعلم المعلم المعلم المعلم المعلم المعلم المعلم المعلم المعلم المعلم المعلم المعلم المعلم المعلم المعلم المعلم المعلم المعلم المعلم المعلم المعلم المعلم المعلم المعل<br>معلم المعلم المعلم المعلم المعلم المعلم المعلم المعلم المعلم المعلم المعلم المعلم المعلم المعلم المعلم المعلم المعلم المعلم المعلم المعلم المعلم المعلم المعلم المعلم المعلم المعلم المعلم المعلم المعلم المعلم المعلم المعلم المعلم الم | INSTRUÇÕES OUVINTE                                                                                                    | AL INSCRIÇÃO ====================================                                                                              | m os periodos de inscrições abertos. | Associados<br>O        | Q 0<br>Q 0 |

## 6. Clique em 'inscrever-se'

| sistema integrado de Gestao d                | Te Eventos.                                                                 |              | rempo de Sessão: 00:45 - 5411 |
|----------------------------------------------|-----------------------------------------------------------------------------|--------------|-------------------------------|
| GLENDA HELENA N. CORREA                      | 😚 Prin                                                                      | cipal 🤗 Alte | rrar Cadastro 📗 🔗 Contas      |
| FIXAR UM EVENTO                              |                                                                             | Mód          | ulos                          |
|                                              |                                                                             |              |                               |
| ÁREA DO PARTICIPANTE > INSCRI                | ÇÃO PARA O EVENTO                                                           |              |                               |
| Fere é o formulário para realizar a inercial | la pre participar de quarte II CEMINÁBIO DO OBSEDUATÓBIO DA GESTÃO COSTEIDA | DO PARÁ      |                               |
| case e o rominanto para realizar a inscrige  |                                                                             |              |                               |
|                                              | DADOS DA INSCRIÇÃO                                                          |              |                               |
| EVENTO SELECIONADO                           |                                                                             |              |                               |
| Evento:                                      | II SEMINÁRIO DO OBSERVATÓRIO DA GESTÃO COSTEIRA DO PA                       | RÁ           |                               |
| Tipo do Evento:                              | SEMINÁRIO                                                                   |              |                               |
| Período do Evento:                           | 10/12/2024 a 10/12/2024 (Evento Ativo)                                      |              |                               |
|                                              | Quantidade de Vagas: 100                                                    |              |                               |
|                                              | Quantidade de Inscritos: 0                                                  |              |                               |
| INSTRUÇÕES                                   |                                                                             |              |                               |
| Tino de Participação no Evento:              |                                                                             |              |                               |
| ORGANIZADOR OUVINTE PALESTE                  | ANTE PARTICIPANTE                                                           |              |                               |
|                                              | Inscrever-se Cancelar                                                       |              |                               |
|                                              |                                                                             |              |                               |
|                                              | * Campos de preenchimento obrigatório.                                      |              |                               |
|                                              | Dringing                                                                    |              |                               |